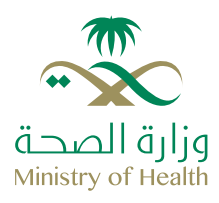

# **البوابة الإلكترونية** وزارة الصحة

- دلیل المستخدم
- نظام خدمة التنبيه بمواعيد تطعيمات الأطفال
  - بوابة الخدمات الإلكترونية لوزارة الصحة

## جدول المحتويات

| 04 | äonöoll | $\bigcirc 1$ | $\sim$ |
|----|---------|--------------|--------|
| 04 |         |              |        |

− 02 الخطوات الرئيسية للتعامل مع البرنامج الإلكتروني 05

✓ O3 الخدمات الإلكترونية
06

08 الخطوات 05  $\sim$ 

## قائمة الرسومات البيانية

- رسم، توضيحي 1
   صفحة الخدمات الإلكترونية
- رسم، توضيحي 2
   شاشة خدمة التنّبيه بمواعيد تطعيمات الأطفال
  - رسم، توضيحي 3
     شاشة بيانات التنبيهات
    - رسم، توضيحي 4
       شاشة التفعيل
    - رسم توضيحي 5
       شاشة بيانات الأطفال

### المقدمة

في إطار جهود وزارة الصحة للحفاظ على صحة الأطفال بالمملكة وحمايتهم وفئات المجتمع من الأمراض، أنشأت الوزارة هذه الخدمة لتذكير الوالدين بمواعيد التطعيمات الأساسية ضد الأمراض المستهدفة بالتحصين حسب جدول التطعيمات الجديد لوزارة الصحة، حيث يتم إرسال رسالة تذكير بموعد التطعيم على الهاتف الجوال أو البريد الإلكتروني قبل موعد تطعيم الطفل بأسبوع.

#### الهدف من الخدمة

تهدف الخدمة لتمكين المستفيدين من الحصول على تنبيهات بمواعيد التطعيمات سواءً عن طريق رسائل قصيرة تصل إلى جوالاتهم أو عبر البريد الإلكتروني.

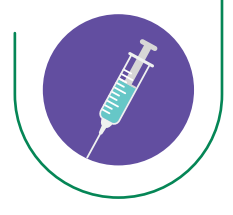

سيتم في هذا الدليل شرح كيفية استخدام النظام

## الخطوات الرئيسية للتعامل مع البرنامج الإلكتروني

#### الدخول إلى البرنامج الإلكتروني

يستطيع المستخدم الدخول لنظام خدمة التنبيه بمواعيد تطعيمات الأطفال في البوابة الإلكترونية الموحّدة للخدمات الصحية من خلال الرابط التالي:

http://www.moh.gov.sa/Pages/Default.aspx

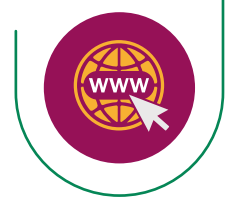

## الخدمات الإلكترونية

بإمكان المستخدم الدخول إلى الخدمات الإلكترونية واستعراض نظام خدمة التنِّبيه بمواعيد تطعيمات الأطفال من خلال الشاشة التالية:

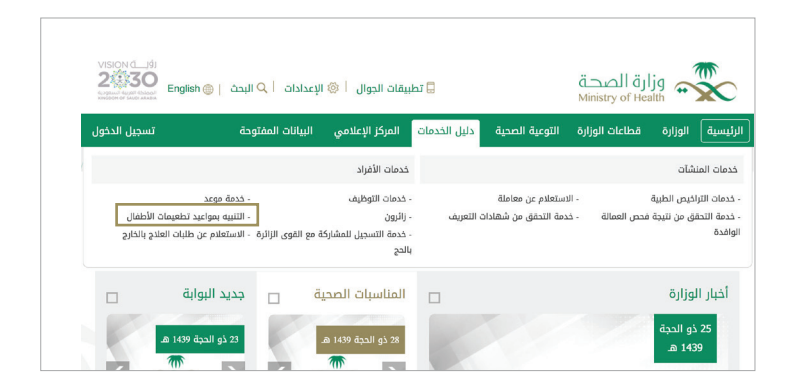

**رسم، توضيحي 1** صفحة الخدمات الإلكترونية

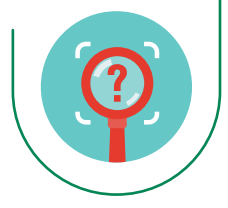

## خدمة التنبيه بمواعيد تطعيمات الأطفال

| يَّطبيقات الجوال   ۞ الإعدادات   Q البحث                                                                                                    | وزارة الصحة<br>Ministry of Health                                                                                                    |
|----------------------------------------------------------------------------------------------------|----------------------------------------------------------------------------------------------------|
| التوعية الصحية = (دليل الخدمات) المركز الإعلامي = البيانات المفتوحة                                                                                                    | الرئيسية الوزارة 🗆 قطاعات الوزارة                                                                                                    |
|                                                                                                    | البوابة الإلكترونية لوزارة الصحة > الخدمات الإلكترونية                                                                                                    |
|                                                                                                    | الخدمات الإلكترونية                                                                                                    |
| في م<br>عن الأطفال بالمملكة، وحمايتوم وفنات المجتمع من الأمراض، أنشأت<br>عبد التطعيمات الأساسية ضد الأمراض المستودفة بالتحصين حسب جدول<br>م إرسال رسالة تذكير بموعد النطعيم على الهاتف الجوال أو البريد الإلكتروني<br>الضط هتا ليده الخدمة | خدمة التنبيه بمواعيد تطعيمات الأط<br>في إطار جهود وزارة الصحة للحفاظ عل<br>الوزارة هذه الحدمة لتذكير الوالدين بموا<br>التطعيمات الحديد لوزارة الصحة، حيث بن<br>قبل موعد نطعيم الطفل بأسبوع.<br>• رسوم الخدمة: مجانبة. |
|                                                                                                    |                                                                                                    |

رسم، توضيحي 2 شاشة خدمة التنبيه بمواعيد تطعيمات الأطفال

للدخول إلى النظام، وبدء الخدمة، الرجاء الضغط هنا:

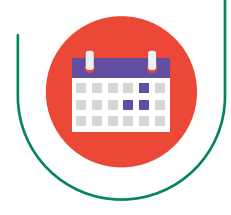

## الخطوات

يقوم المستخدم بتعبئة جميع الخطوات لإتمام الاشتراك في الخدمة.

### الخطوة الأولى

#### بيانات التنّبيه

في الخطوة الأولى يتيح النظام، للمستخدم إمكانية اختيار وسيلة التنبيه، إما عن طريق البريد الإلكتروني أو بواسطة الرسائل النصية ومن ثمّ إدخال البيانات.

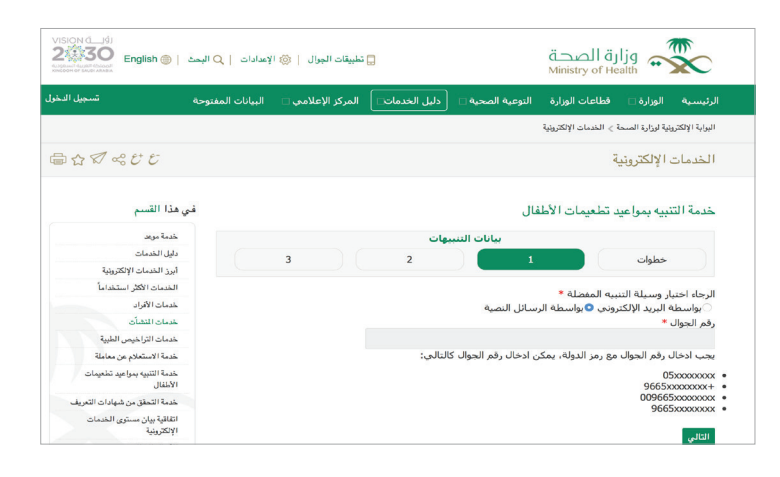

**رسم، توضيحي 3** شاشة بيانات التنبيهات

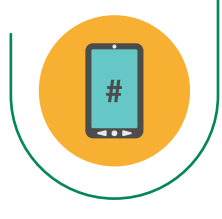

## 05

#### ملاحظة

يمكن إدخال رقم الجوال كالتالي: 05xxxxxx +9665xxxxxxx 009665xxxxxxx 9665xxxxxxx ثمٍ قم بالنقر على زر التالي للانتقال للخطوة الثانية.

#### الخطوة الثانية

شاشة التفعيل

#### التّفعيل

في هذه الخطوة يقوم المستخدم بإدخال رقم التّفعيل المرسّل إلى الجوال أو البريد الإلكتروني.

| الرئيسية الواراة الطاعات الواراة التوعية المحية البل الخدمات المركز الإعلامي البيانات المفتوحة<br>البواية الإنتريتية نواترة السمة > المنات الإنتريتية<br>الخدمات الإلكترونية<br>خدمة التنبيه بمواعيد تطعيمات الأطقال<br>التفعيل<br>البرجاء إدخال رمز النفعيل المرسل إلى رقم الحوال *<br>ا | عدادات   Q البص   | تطبيقات الجوال   🍪 الإ |              |                  | رة الصحة<br>Ministry of He | ljg 📻                 | $\sim$              |  |
|----------------------------------------------------------------------------------------------------|-------------------|------------------------|--------------|------------------|----------------------------|-----------------------|---------------------|--|
| البوابة الإتكرينية لزارة السمة > الندنات الإتكرينية<br>الخدمات الإلكترونيية<br>خدمة التنبيه بمواعيد تطعيمات الأطفال<br>النفعبل<br>خطوات<br>الرجاء إدخال رمز النعمل المرسل إلى رقم الحوال •<br>التعالي<br>التلي                                                                            | البيانات المفتوحة | المركز الإعلامي 🗆      | دليل الخدمات | التوعية الصحية 🗆 | قطاعات الوزارة             | الوزارة 🗆             | الرئيسية            |  |
| الخدمات الإلكترونية<br>خدمة التنبيه بمواعيد تطعيمات الأطفال<br>النفعيل<br>خطوات<br>الرجاء إدخال رمز النفعيل المرسل إلى رقم الجوال •<br>التاتي                                                                                                    |                   |                        |              |                  | ة > الخدمات الإلكترونية    | ينية لوزارة الصحة     | البوابة الإلكتن     |  |
| خدمة التنبيه بمواعيد تطعيمات الأطفال<br>النفعبل<br>خطوات 1 2 3<br>الرحاد إدخال رمز النفعيل المرسل إلى رقم الحوال *<br>ا                                                                                                    |                   |                        |              |                  | ä                          | ، الإلكتروني          | الخدمات             |  |
| الرجاء إدخال رمز التفعيل المرسل إلى رقم الجوال *<br> <br>التالي                                                                                                    |                   | 3                      | 2            | فال              | د تطعيمات الأط             | نبيه بمواعيا<br>خطوات | خدمة الت<br>التفعيل |  |
| التالي                                                                                                    |                   |                        |              | الجوال *         | ل المرسـل إلى رقم          | ل رمز التفعيل         | الرجاء إدخ<br>      |  |
|                                                                                                    |                   |                        |              |                  |                            |                       | التالي              |  |
|                                                                                                    |                   |                        |              |                  |                            | 4.5                   | متەضد               |  |

\*\*\*\*

ثمّ قم بالنقر على زر التالى للانتقال للخطوة الثالثة.

### الخطوة الثالثة

#### بيانات الأطفال

في هذه الخطوة يقوم المستخدم بإدخال بيانات الأطفال للتنّبيه بمواعيد التطعيمات الخاصة بهم، بإدخال اسم الطفل وتاريخ ميلاد الطفل ثمّ الضّغط على إضافة طفل، ستصله رسالة نصية بتأكيد إضافته بنجاح.

| البيانات المفتوحة | دليل الخدمات 🗆 المركز الإعلامي 🗆 | التوعية الصحية 🗆                     | زارة 🗆 قطاعات الوزارة                                  | الرئيسية الو                     |
|-------------------|----------------------------------|--------------------------------------|--------------------------------------------------------|----------------------------------|
|                   |                                  |                                      | زارة المسحة > الخدمات الإلكترونية                      | البوابة الإلكترونية لو           |
|                   |                                  |                                      | لكترونية                                               | الخدمات الإ                      |
| في ه              |                                  | فال                                  | بمواعيد تطعيمات الأط                                   | خدمة التنبيه                     |
| •                 |                                  |                                      | L                                                      | بيانات الأطفا                    |
|                   | 3 2                              | 1                                    | وات                                                    | خط                               |
|                   |                                  | . التطعيمات الخاصة بهم<br>خمسة أطفال | انات الأطفال للتنبيه بمواعيد<br>4 إضافة أطفال بحد أقصى | الرجاء إدخال بي<br>ملحوظة : يمكن |
|                   |                                  |                                      |                                                        | استم الطفل **                    |
| :                 | <i>🕫</i> 🗧                       | \$                                   | فل *<br>; شهر                                          | تاريخ ميلاد الط<br>يوم           |
|                   |                                  |                                      |                                                        | إضبافة طقل                       |
|                   |                                  |                                      |                                                        |                                  |

**رسم، توضيحي 5** شاشة بيانات الأطفال

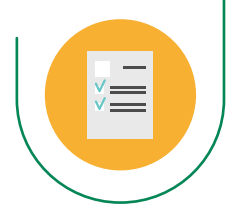

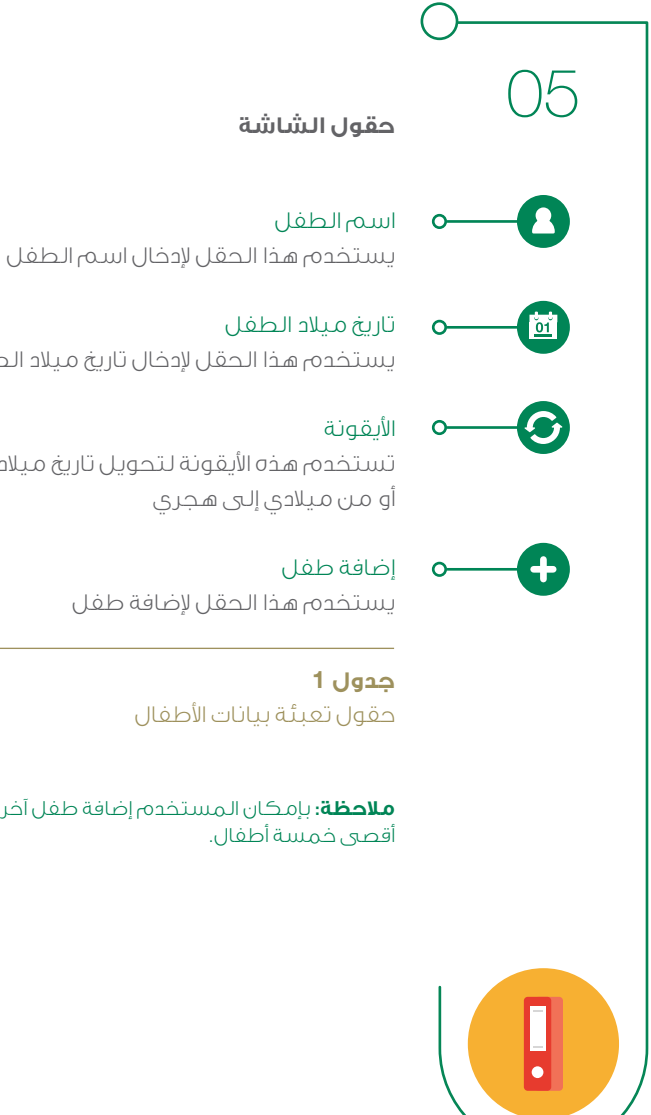

يستخدم هذا الحقل لإدخال تاريخ ميلاد الطغل (إما بالهجرى أو الميلادى)

تستخدم هذه الأيقونة لتحويل تاريخ ميلاد الطفل من هجري إلى ميلادي أو من ميلادي إلى هجري

يستخدم هذا الحقل لإضافة طفل

حقول تعبئة بيانات الأطفال

ملاحظة: بإمكان المستخدم إضافة طفل آخر للتنبيه بمواعيد التطعيمات، بحد

🌐 www.moh.gov.sa | % 937 | 灯 SaudiMOH | 🛎 MOHPortal | 🖪 SaudiMOH | 🗘 Saudi\_Moh